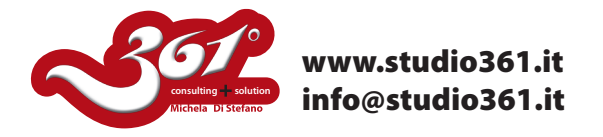

## TUTORIAL PER CREARE UNA SEQUENZA DI IMMAGINI DINAMICA!

In questo tutorial vi spiegherò come creare una sequenza d'immagini dinamica partendo da singoli scatti.

Questa operazione può essere fatta in modo molto veloce con Phoshop CS4, ma anche con le versioni precedenti, in modo più "manuale".

Si tratta di un effetto molto semplice e veloce, ma anche di grande effetto se utilizzate degli scatti adatti.

Ecco alcuni esempi:

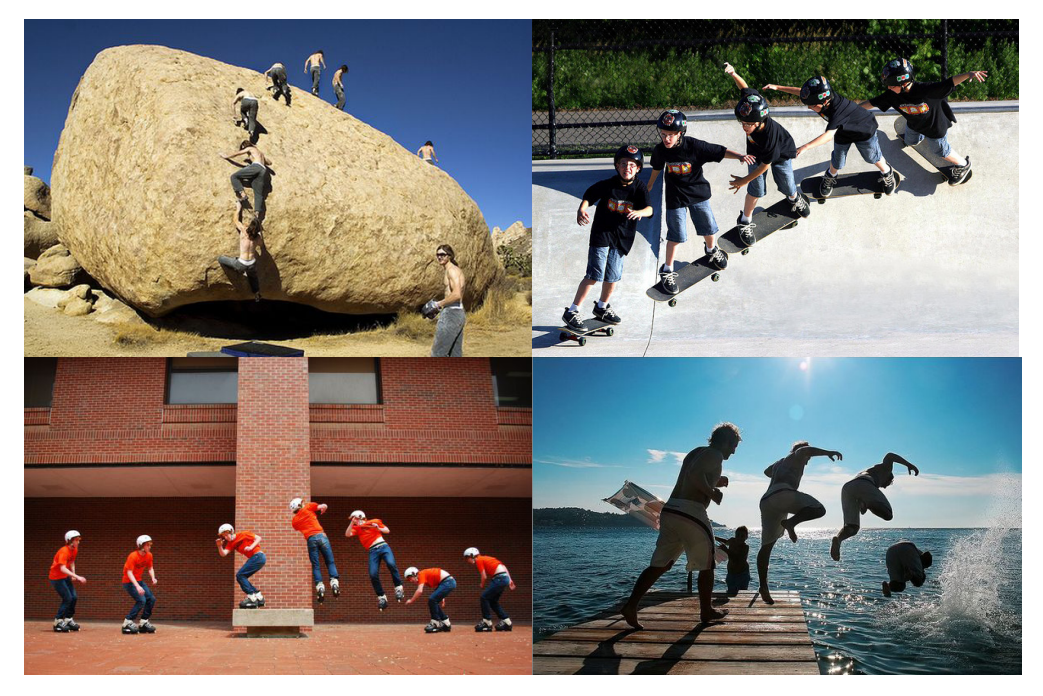

Per questo tutorial io utilizzerò i seguenti scatti:

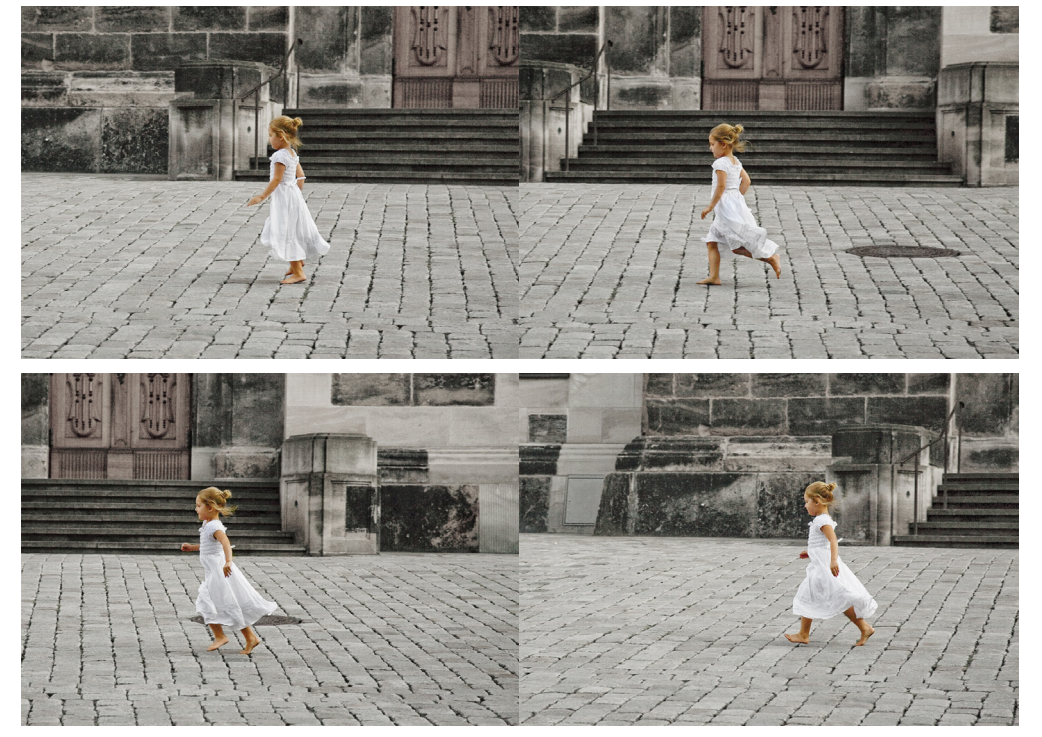

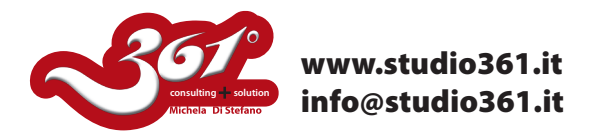

Iniziate caricando tutti gli scatti come livelli utilizzando la funzione dal menu File -->> Script -->> Carica file in serie.

In questo modo tutte le immagini verranno caricate all'interno di Photoshop come livelli singoli.

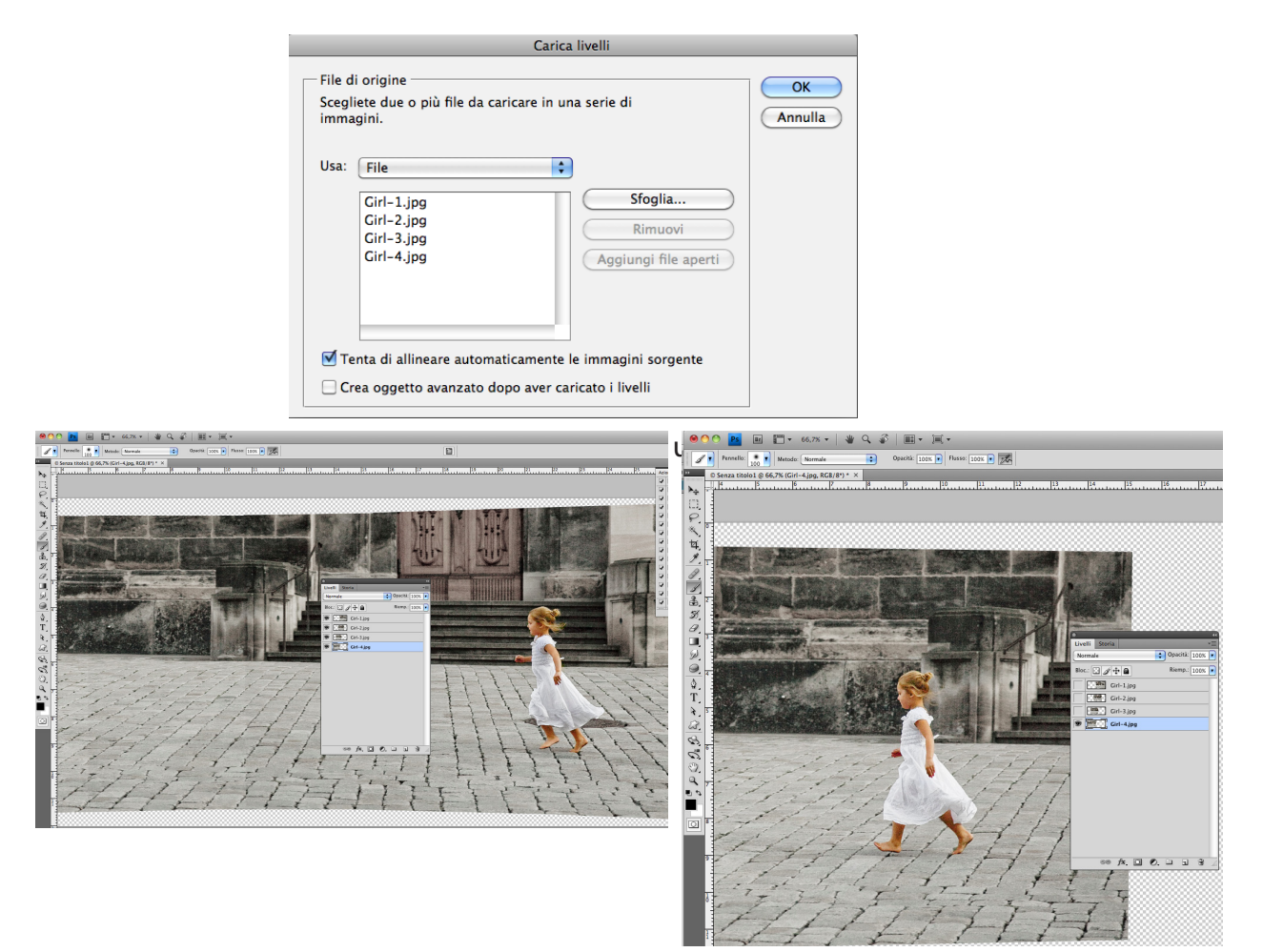

Ora selezionate tutti i livelli e dal menu Modifica scegliete "Fusione automatica livelli" e spuntate la voce "Toni e colori uniformi", in questo modo non si vedranno i punti di giuntura fra uno scatto e l'altro!!

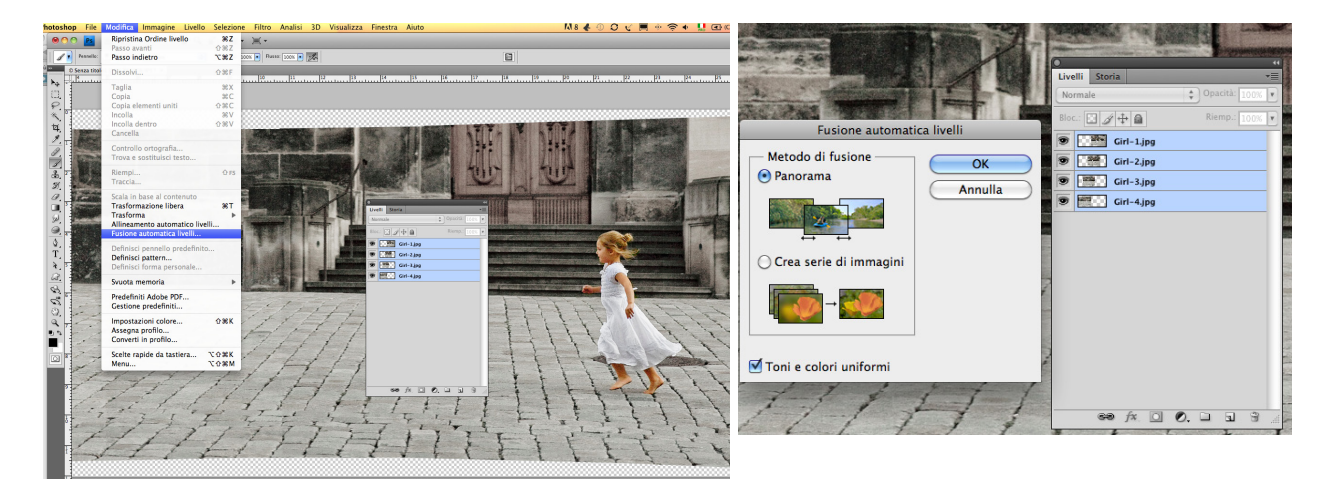

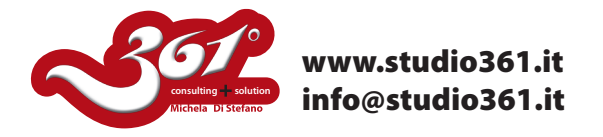

Come potete vedere, di fianco ad ogni livello è comparsa una maschera di livello che nasconde le parti in comune e mostra le parti diverse.

Per coloro che utilizzano versioni precedenti alla CS4, è necessario lavorare manualmente sulle singole maschere di livello.

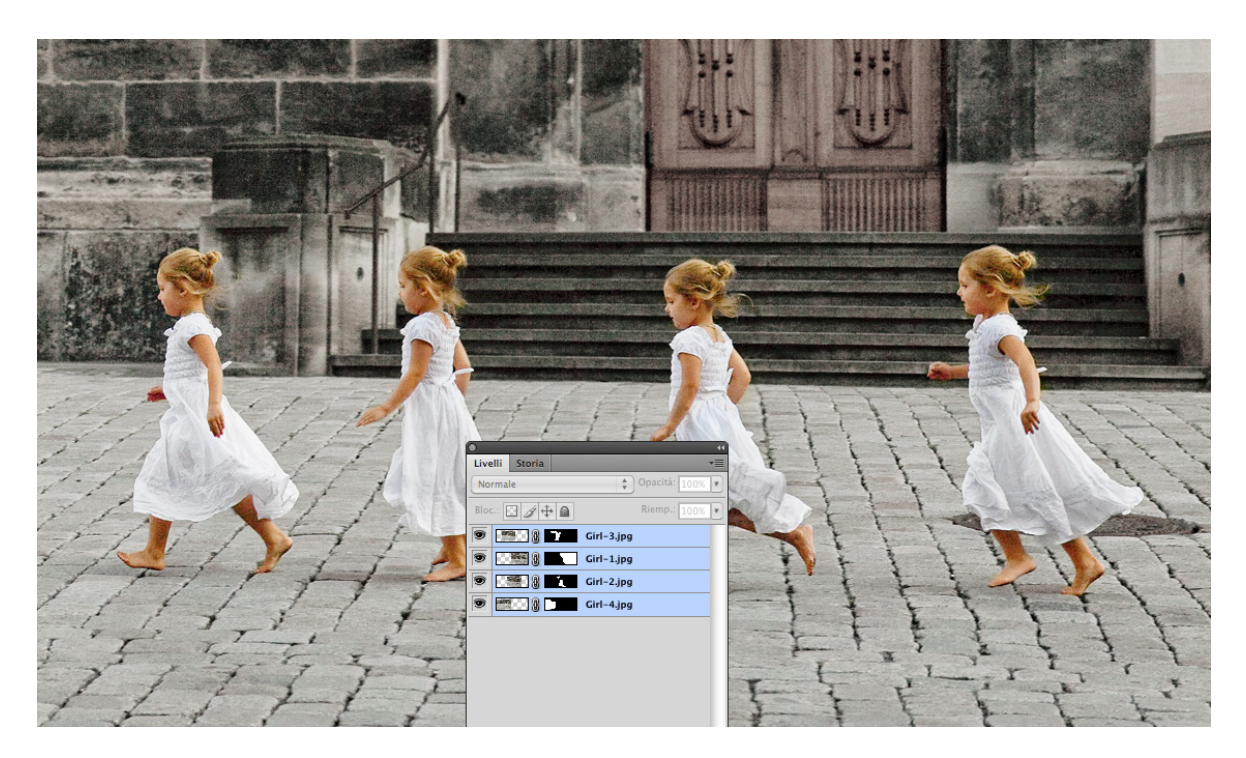

Ora avete un'immagine unica che raccoglie i vostri scatti in sequenza!!

Molto semplice, vero??